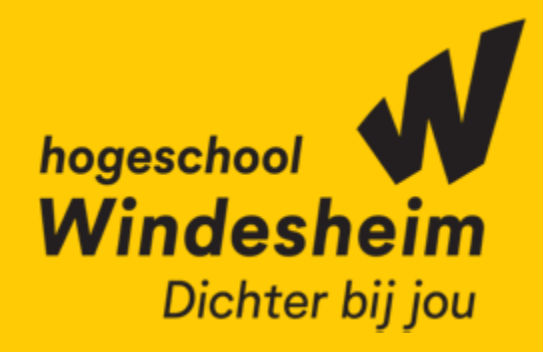

Samen aan de Slag - 21 januari 2025

<u>Kees den Heijer (SURF) en</u> Esther Eisen (Windesheim)

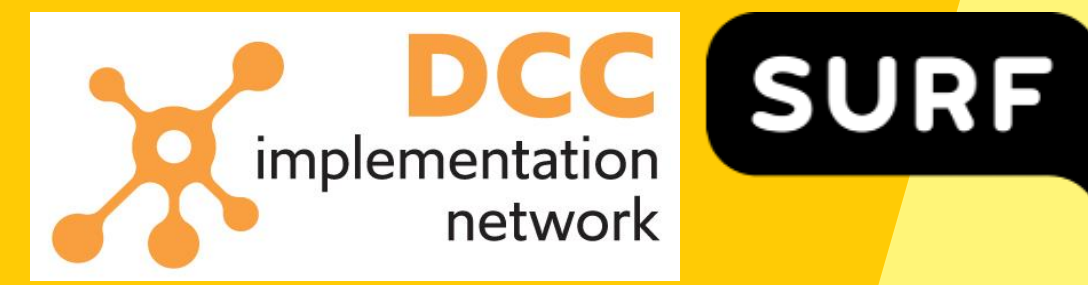

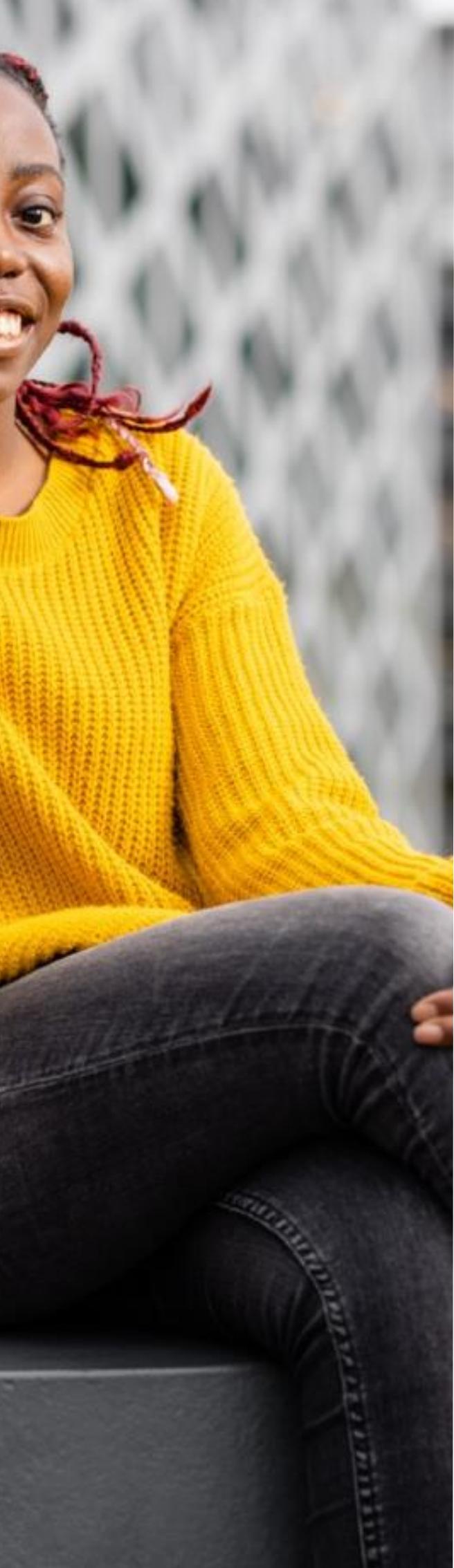

### Programma

- Inleiding
- Projectmap aanmaken volgens naamgeving conventie
- Overzicht projectmappen
- Overzicht toegang tot projectmappen
- Afronding

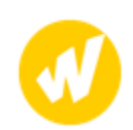

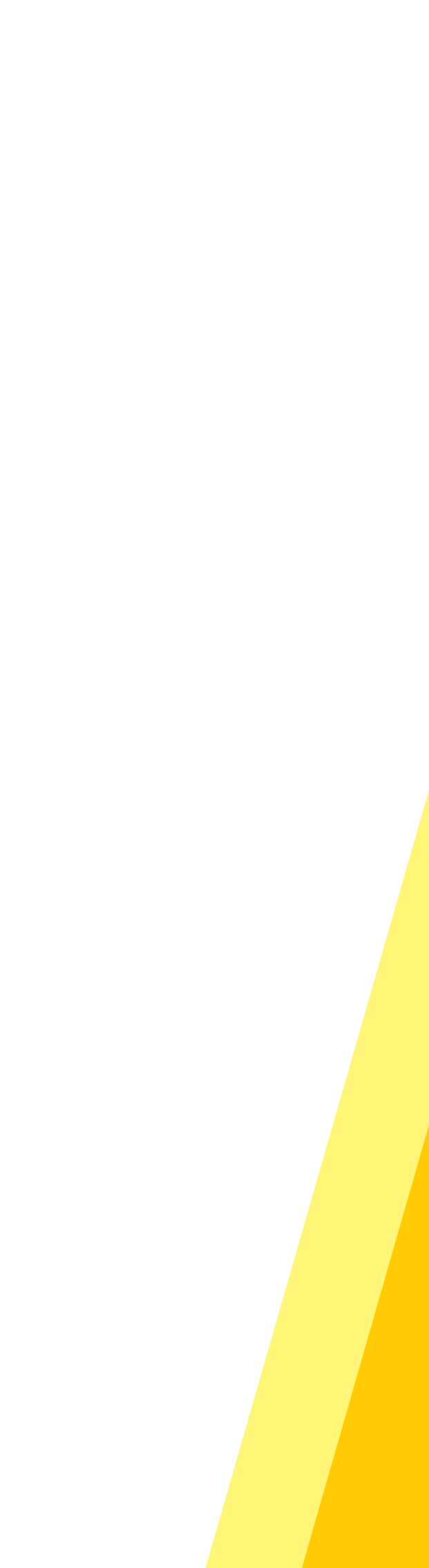

## Inleiding

- Voorstellen
  - Rondje
    - Naam
    - Instelling
    - Hoelang werk je al met Research Drive?
- Research Drive bij Windesheim

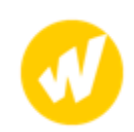

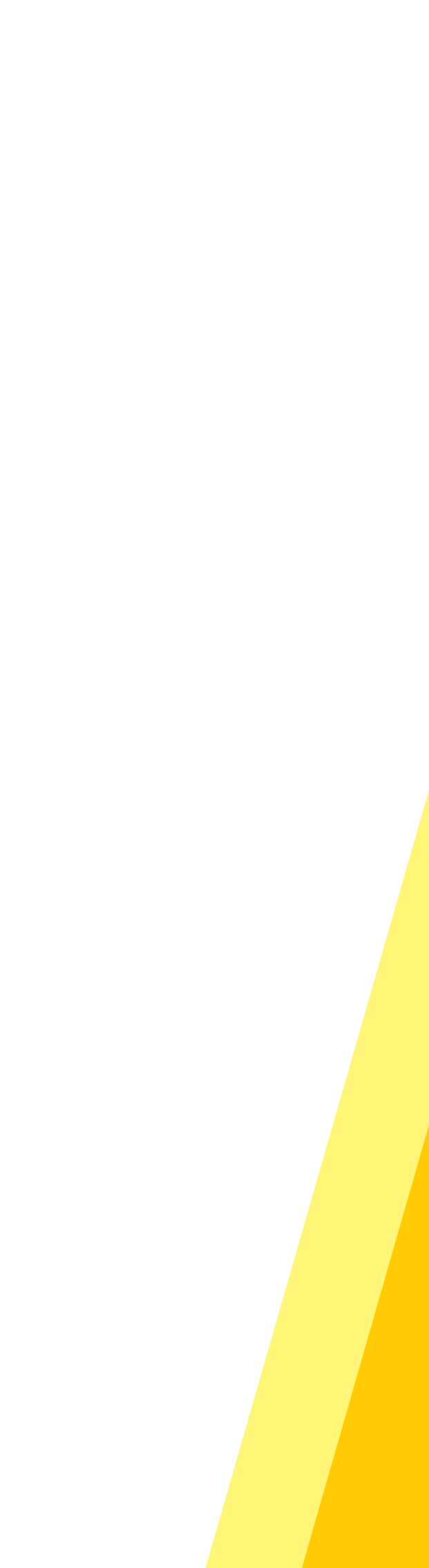

### **Research Drive bij Windesheim - context**

- RDM-project (2022-2024)
  - Doel: RDM verbeteren
    - Uitkomsten waaronder:
      - Keuze voor en implementatie Research Drive
      - RDM-beleid
        - Elk onderzoeksproject heeft: Datamanagementplan **Projectmap in Research Drive**
        - Elk domein heeft datasteward
      - Hoe kun je dit beleid monitoren/er sturing aan geven?

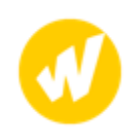

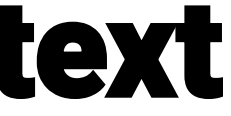

# **Research Drive bij Windesheim –**

- monitoren/sturen
  Naamgevingsconventie voor projectmappen (inclusief projectnummer en domein)
  - Bij meerdere beheerders grote kans op afwijkende naamgeving

Projectmappen kunnen niet hernoemd worden

- Overzichten van projectmappen
  - Consistente info (projectnummer en domein) alleen te herleiden als naamgeving consistent is
- Inzicht in toegang en permissies per map Handig voor zowel beheerder als projectleider

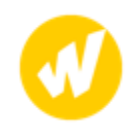

## **Research Drive bij Windesheim**

### Implementatie Naamgevingsconventie:

- <projectnummer>\_<domein-afkorting>\_<projecttitel></projecttitel>
- $\,\circ\,$  Geen spaties en punten in de naam
- Desktop applicatie om gemakkelijk de naam samen te stellen:

| Research Drive                        | _                   | _ ×    | Research Drive            | Create folder? ×                        |          | - 0 | × |
|---------------------------------------|---------------------|--------|---------------------------|-----------------------------------------|----------|-----|---|
| Project folder name Samen aan de slag |                     |        | Project folder name Samer | Create projectfolder                    |          |     |   |
| Project folder owner                  | Demo1               | $\sim$ | Project folder owner      | Name: Samen-aan-de-slag<br>Owner: Demo1 |          |     | ~ |
| Description                           |                     |        | Description               | Contract: Contract Demo1                |          |     |   |
| Contract                              | Contract Demo1      | ~      | Contract                  | Quotum. 10 GB                           | 101      |     | ~ |
| Quotum                                | 10 GB               | $\sim$ | Quotum                    | OK Cancel                               |          |     | ~ |
| Create projectfolder                  | 'Samen-aan-de-slag" |        | Crea                      | te projectfolder "Samen-aan-d           | le-slag" |     |   |

## **Research Drive bij Windesheim**

### Implementatie overzichten van projectmappen:

- Als Excel tabel (met filter- en sorteermogelijkheden)
- Projectnummer en domein als aparte kolommen
- $\circ~$  Met 1 muisklik op te halen:

|   | A        | В                  | С                | D             | Ł               | G        | Н             |        |
|---|----------|--------------------|------------------|---------------|-----------------|----------|---------------|--------|
|   | domain 💌 | project_number 🏼 🖛 | name 💌           | descripti 💌   | name_convention | test 🔹 💌 | usage.trans 💌 | quotun |
|   | BE       | 109727             | 109727_BE_Arous  | Lichaamsgeo   | WAAR            | ONWAAR   | 0.00 GB       | 100 GB |
|   | BE       | 200141             | 200141_BE_Erasm  | Erasmus LIF   | WAAR            | ONWAAR   | 0.00 GB       | 10 GB  |
|   | BE       | 200362             | 200362_BE_Promo  | Promotie M    | WAAR            | ONWAAR   | 1.41 GB       | 10 GB  |
|   | BE       | 200363             | 200363_BE_Promo  | Promotie T.   | WAAR            | ONWAAR   | 0.00 GB       | 10 GB  |
|   | BE       | 200415             | 200415_BE_Promo  | Promotie La   | WAAR            | ONWAAR   | 0.00 GB       | 10 GB  |
|   | BE       | 200921             | 200921_BE_OGMF   | Onderwijsgr   | WAAR            | ONWAAR   | 0.00 GB       | 10 GB  |
|   | BMR      | 109863             | 109863_BMR_Bre   | MKB-project   | WAAR            | ONWAAR   | 0.00 GB       | 10 GB  |
|   | BMR      | 110589             | 110589_BMR_Tale  | entontwikkeli | WAAR            | ONWAAR   | 452.61 KB     | 10 GB  |
|   | BMR      | 110625             | 110625_BMR_Zon   | Zonder-wrij   | WAAR            | ONWAAR   | 4.67 GB       | 10 GB  |
|   | BMR      | 110789             | 110789_BMR_Arb   | Arbeidspote   | WAAR            | ONWAAR   | 670.47 MB     | 10 GB  |
|   | BMR      | 200176             | 200176_BMR_Dep   | Polarisatie e | WAAR            | ONWAAR   | 0.00 GB       | 10 GB  |
| • | BMR      | 200380             | 200380_BMR_Tec   | SIA-Kiem pro  | WAAR            | ONWAAR   | 3.72 MB       | 50 GB  |
| 1 | BMR      | 200433             | 200433_BMR_Arb   | Strategisch p | WAAR            | ONWAAR   | 0.00 GB       | 10 GB  |
|   | BMR      | 200498             | 200498_BMR_Cen   | Krachtige ce  | WAAR            | ONWAAR   | 0.00 GB       | 10 GB  |
|   | BMR      | 200542             | 200542_BMR_Wa    | Waarde van    | WAAR            | ONWAAR   | 0.00 GB       | 10 GB  |
|   | BMR      | 200797             | 200797_BMR_Eme   | ergent-learni | WAAR            | ONWAAR   | 2.22 GB       | 50 GB  |
|   | TN       | 109739             | 109739_TN_Recyc  | Recycling ba  | WAAR            | ONWAAR   | 555.98 MB     | 5 GB   |
|   | TN       | 111160             | 111160_TN_Circul | Circulaire-Co | WAAR            | ONWAAR   | 46.39 MB      | 10 GB  |
|   | TN       | 111360             | 111360_TN_Signat | Onderzoek     | WAAR            | ONWAAR   | 0.00 GB       | 10 GB  |

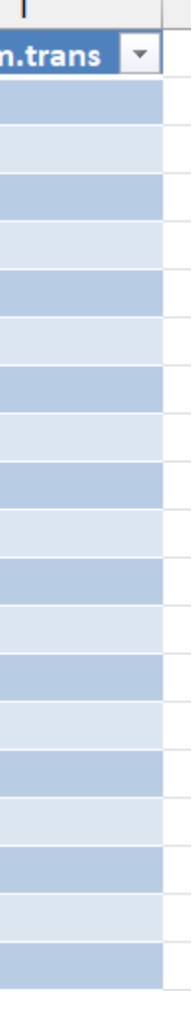

## DMP

Ook mogelijk

Soortgelijk overzicht van DMP's:

|   | A  |       |    | B        |     | C       |      | D         | E                     |   | F        |      | G               |  |
|---|----|-------|----|----------|-----|---------|------|-----------|-----------------------|---|----------|------|-----------------|--|
|   | id |       | •  | url      | •   | grant_  | r 💌  | project ∓ | datasteward_consulted | - | title    | -    | personal_data 💌 |  |
| 3 |    | 1445  | 13 | https:// | ′dm | RAAK.I  | MKB  | 110625    |                       |   | Zonder   | wri  | WAAR            |  |
| D |    | 14652 | 29 | https:// | /dm | RAAK.I  | MKB  | 111160    |                       |   | Circulai | re ( | ONWAAR          |  |
| 3 |    | 1491: | 11 | https:// | /dm | ponline | e.dc | 200362    |                       |   | Prepari  | ng f | WAAR            |  |
| 7 |    | 15354 | 49 | https:// | /dm | ponline | e.dc | 024680    | Yes                   |   | DMP vo   | or   | Not answered    |  |
| Э |    | 1577  | 11 | https:// | ′dm | ponline | e.dc | 200509    | Yes                   |   | 200509   | Da   | WAAR            |  |

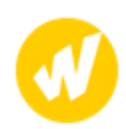

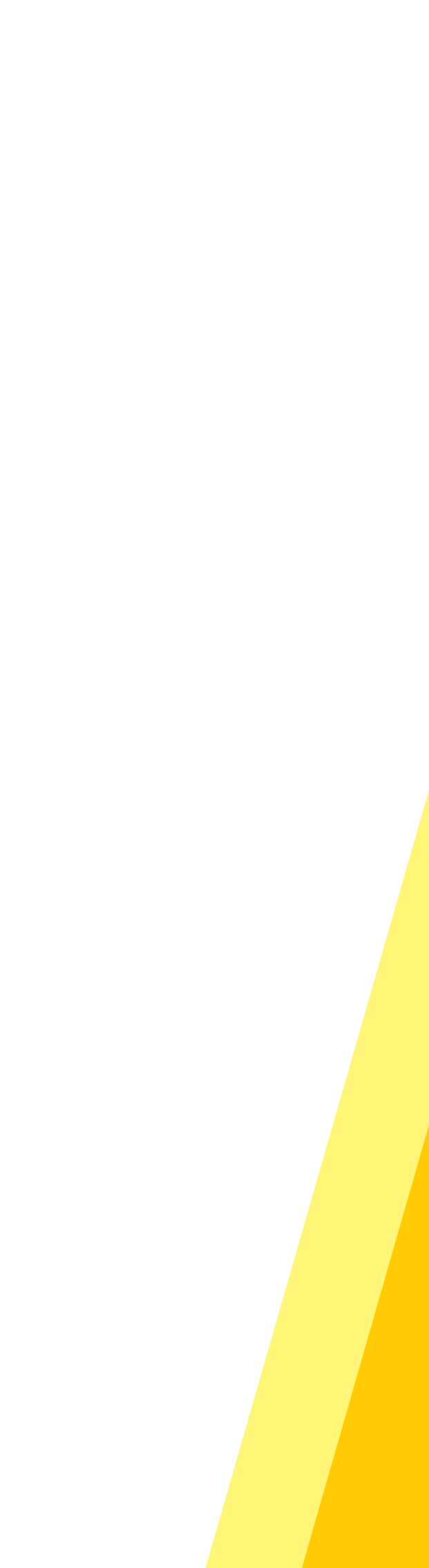

# Projectmap aanmaken volgens naamgevingsconventie

- Demo
- Installatie/configuratie
- Hands on

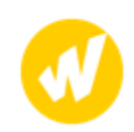

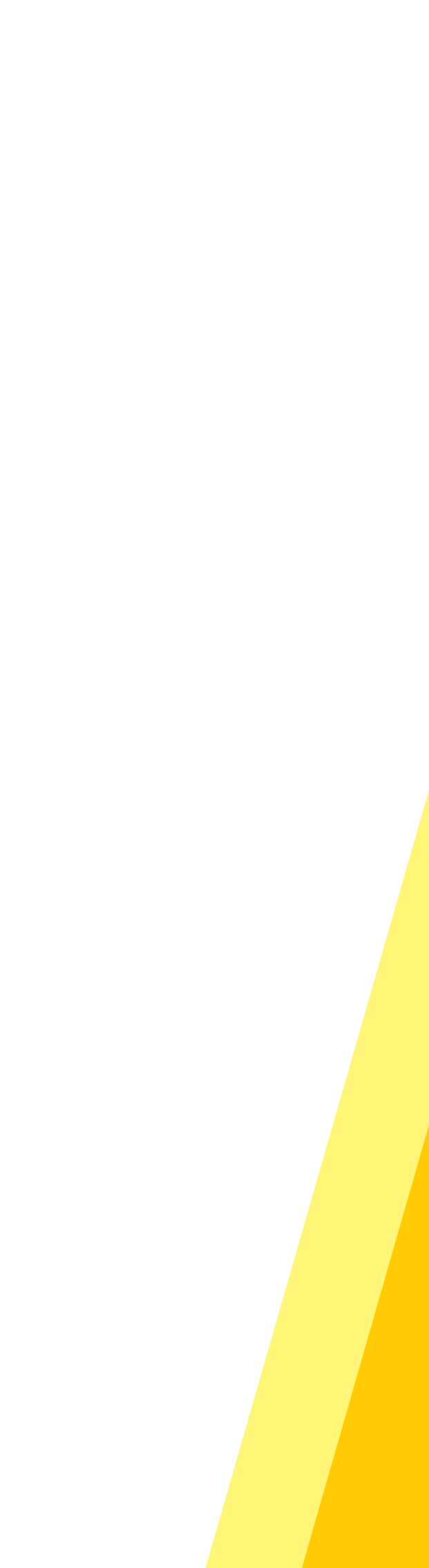

### Projectmap aanmaken volgens naamgeving conventie

| Research Drive                           |                   |                | — |  | × |  |  |  |  |  |
|------------------------------------------|-------------------|----------------|---|--|---|--|--|--|--|--|
| Project folder name                      | Samen aan de slag |                |   |  |   |  |  |  |  |  |
| Project folder owner                     |                   | Demo1          |   |  | ~ |  |  |  |  |  |
| Description                              |                   |                |   |  |   |  |  |  |  |  |
| Contract                                 |                   | Contract Demo1 |   |  | ~ |  |  |  |  |  |
| Quotum                                   |                   | 10 GB          |   |  | ~ |  |  |  |  |  |
| Create projectfolder "Samen-aan-de-slag" |                   |                |   |  |   |  |  |  |  |  |

| Research Drive            | Create folder? X                          |          | _ | × |
|---------------------------|-------------------------------------------|----------|---|---|
| Project folder name Samer | Create projectfolder                      |          |   |   |
| Project folder owner      | Name: Samen-aan-de-slag<br>Owner: Demo1   |          |   | ~ |
| Description               | Contract: Contract Demo1<br>Ouotum: 10 GB |          |   |   |
| Contract                  |                                           | 101      |   | ~ |
| Quotum                    | OK Cancel                                 |          |   | ~ |
| Crea                      | te projectfolder "Samen-aan-o             | de-slag" |   |   |

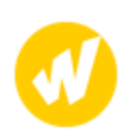

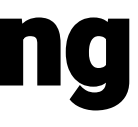

## Installatie/configuratie (0)

Voor we verder gaan:

- We maken gebruik van Python scripts (<u>https://github.com/heijer/researchdrive-utils</u>)
- Je hoeft geen Python op je laptop te hebben, we hebben executable (.exe) bestanden gemaakt
- Deze zijn gedeeld via Research Drive (gebruik desktop client sync of op USB-stick ...)

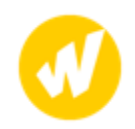

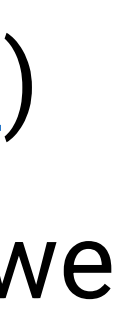

### Installatie/configuratie (1)

- Download/kopieer zip bestand
- Pak zip bestand uit
- Pas gegevens in configuratie bestand aan (zie volgende slide)

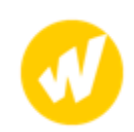

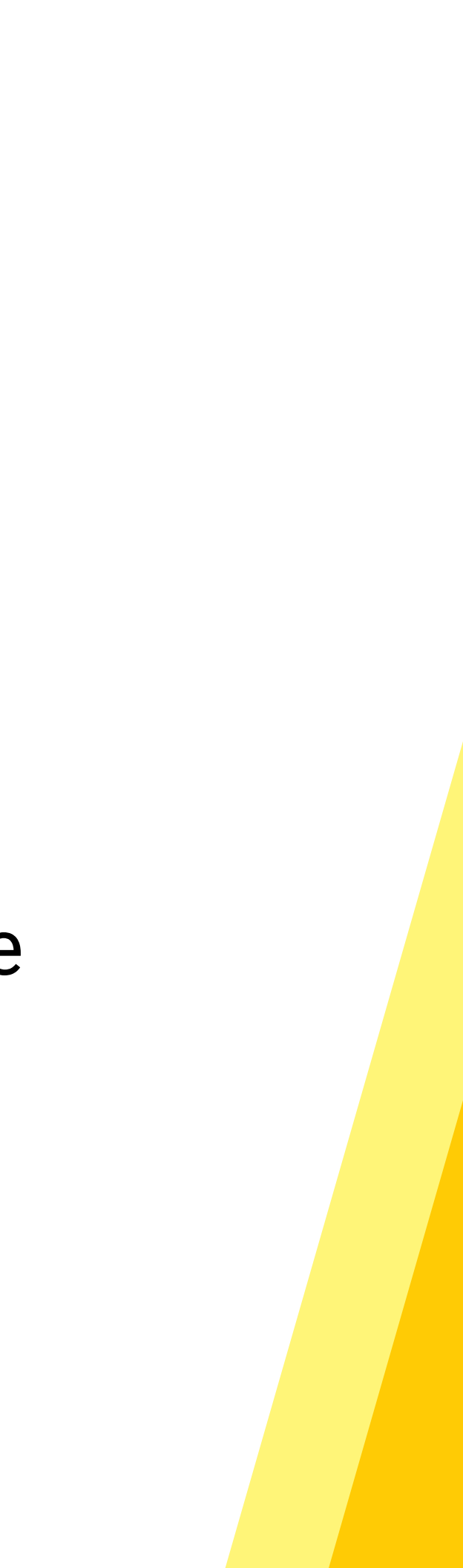

## Installatie/configuratie (2)

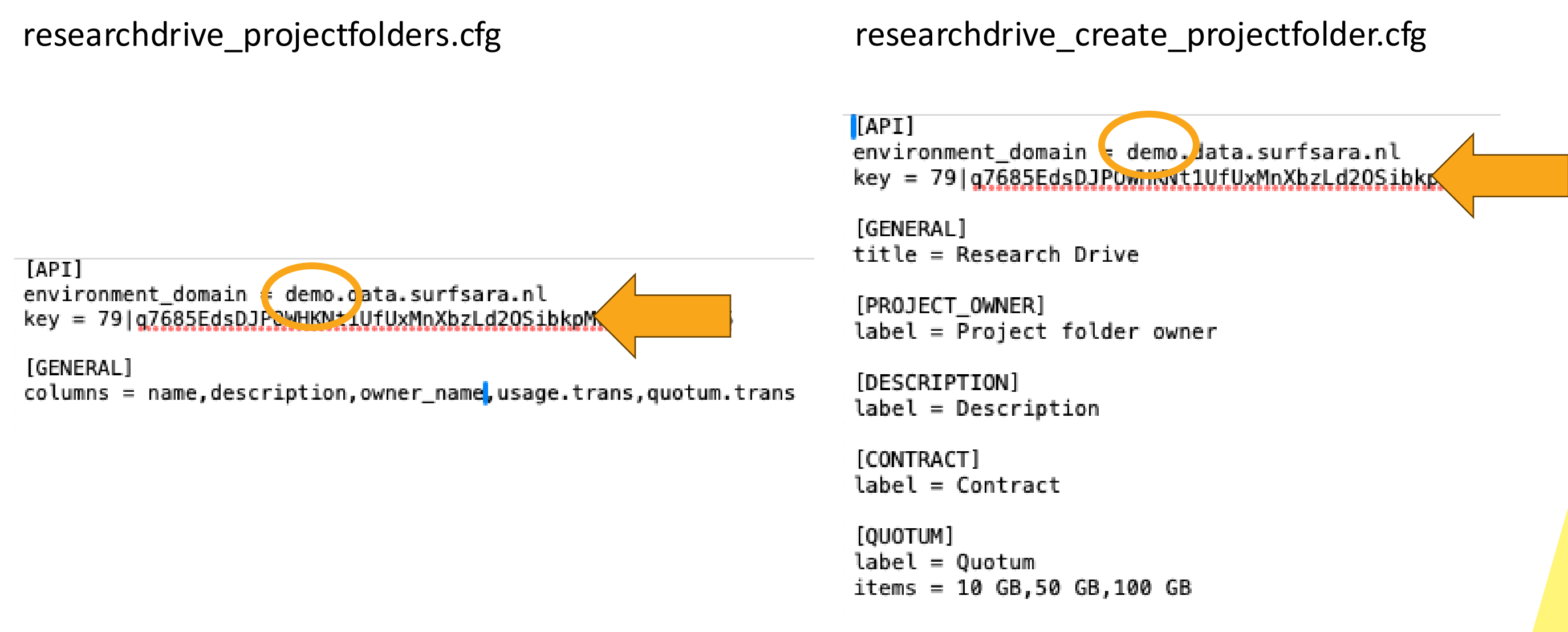

Zorg dat environment\_domain en key correct zijn voor jouw omgeving.

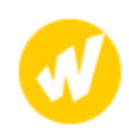

### Projectmap aanmaken volgens naamgevingsconventie

- Hands on:
  - Oubbelklik researchdrive\_create\_projectfolder.exe
  - Wacht op het formulier
  - Vul de velden in en klik op "Create projectfolder"

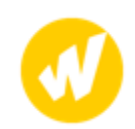

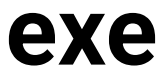

Projectmap aanmaken volgens naamgevingsconventie

Opdrachten:

- 1. Probeer spaties (1 of meer), punten of speciale karakters in de naam op te nemen
- 2. Probeer een tweede keer dezelfde map aan te maken
- 3. Hanteer je zelf een naamgevingsconventie? Welke velden zou je nodig hebben om deze samen te stellen?

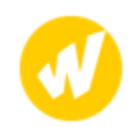

## **Overzicht projectmappen**

- Toelichting
- Demo
- Hands on

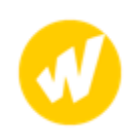

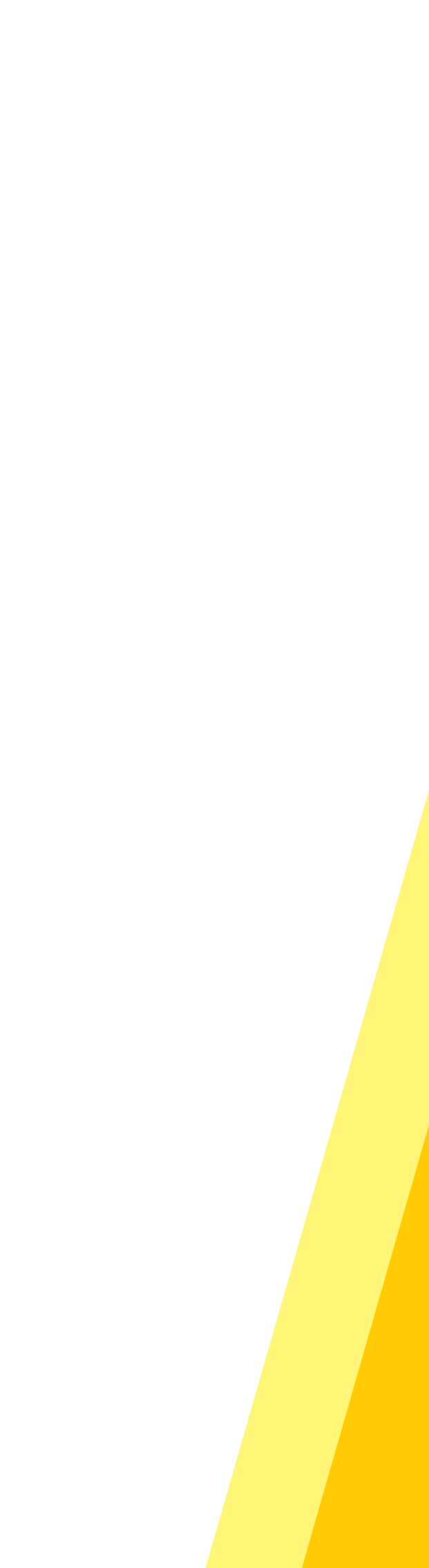

### **Overzicht projectmappen**

| A        | В                | С                | D             | Ł               | G      | Н             |              |
|----------|------------------|------------------|---------------|-----------------|--------|---------------|--------------|
| domain 💌 | project_number 🏼 | name 💌           | descripti 💌   | name_convention | test 💌 | usage.trans 🔽 | quotum.trans |
| BE       | 109727           | 109727_BE_Arous  | Lichaamsge    | WAAR            | ONWAAR | 0.00 GB       | 100 GB       |
| BE       | 200141           | 200141_BE_Erasm  | Erasmus LIF   | WAAR            | ONWAAR | 0.00 GB       | 10 GB        |
| BE       | 200362           | 200362_BE_Promo  | Promotie M    | WAAR            | ONWAAR | 1.41 GB       | 10 GB        |
| BE       | 200363           | 200363_BE_Promo  | Promotie T.   | WAAR            | ONWAAR | 0.00 GB       | 10 GB        |
| BE       | 200415           | 200415_BE_Promo  | Promotie La   | WAAR            | ONWAAR | 0.00 GB       | 10 GB        |
| BE       | 200921           | 200921_BE_OGMF   | Onderwijsgr   | WAAR            | ONWAAR | 0.00 GB       | 10 GB        |
| BMR      | 109863           | 109863_BMR_Bre   | MKB-project   | WAAR            | ONWAAR | 0.00 GB       | 10 GB        |
| BMR      | 110589           | 110589_BMR_Tale  | entontwikkel  | WAAR            | ONWAAR | 452.61 KB     | 10 GB        |
| BMR      | 110625           | 110625_BMR_Zon   | Zonder-wrij   | WAAR            | ONWAAR | 4.67 GB       | 10 GB        |
| BMR      | 110789           | 110789_BMR_Arb   | Arbeidspote   | WAAR            | ONWAAR | 670.47 MB     | 10 GB        |
| BMR      | 200176           | 200176_BMR_Dep   | Polarisatie e | WAAR            | ONWAAR | 0.00 GB       | 10 GB        |
| BMR      | 200380           | 200380_BMR_Tec   | SIA-Kiem pro  | WAAR            | ONWAAR | 3.72 MB       | 50 GB        |
| BMR      | 200433           | 200433_BMR_Arb   | Strategisch ( | WAAR            | ONWAAR | 0.00 GB       | 10 GB        |
| BMR      | 200498           | 200498_BMR_Cen   | Krachtige ce  | WAAR            | ONWAAR | 0.00 GB       | 10 GB        |
| BMR      | 200542           | 200542_BMR_Wa    | Waarde van    | WAAR            | ONWAAR | 0.00 GB       | 10 GB        |
| BMR      | 200797           | 200797_BMR_Eme   | ergent-learni | WAAR            | ONWAAR | 2.22 GB       | 50 GB        |
| TN       | 109739           | 109739_TN_Recyc  | Recycling ba  | WAAR            | ONWAAR | 555.98 MB     | 5 GB         |
| TN       | 111160           | 111160_TN_Circul | Circulaire-C  | WAAR            | ONWAAR | 46.39 MB      | 10 GB        |
| TN       | 111360           | 111360_TN_Signat | Onderzoek     | WAAR            | ONWAAR | 0.00 GB       | 10 GB        |

Nodig: consistente mapnaam
 Filteren op domein of projectnummer

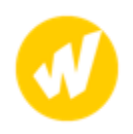

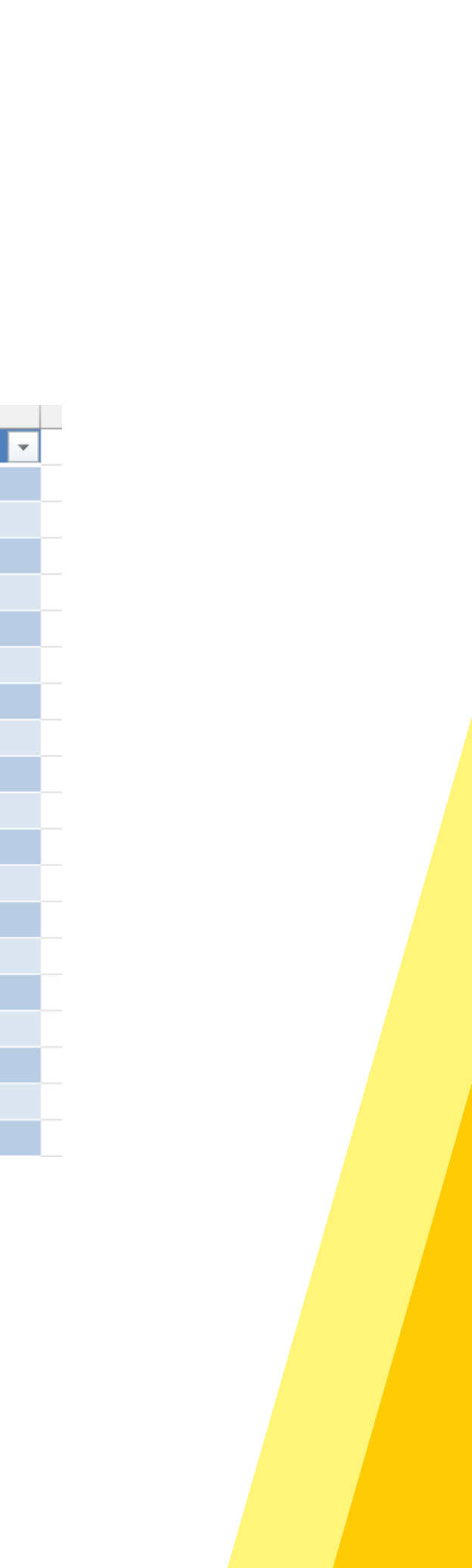

**Opdrachten**:

- 1. Dubbelklik researchdrive\_projectfolders.exe om een overzicht te genereren
- 2. Andere beschikbare kolommen: strictaudit.trans, costcenter, strictaud it.value, quotum.value, contract id, id, u sage.value, contract end date, status.va lue, status.trans, create date, end date, change date Maak een nieuw overzicht met een of meer extra kolommen. Tip: kijk in researchdrive\_projectfolders.cfg

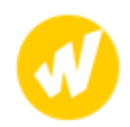

### **Overzicht toegang tot projectmappen**

Wat zijn je ervaringen met de reporting app in Research Drive?

- Demo
- Hands on

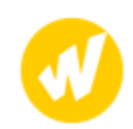

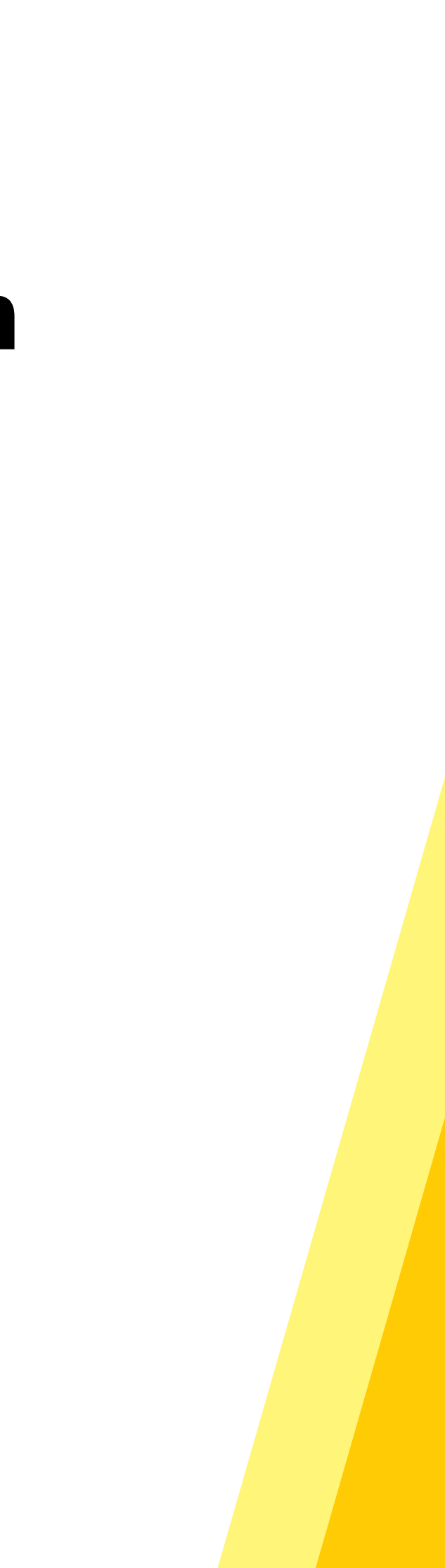

### **Overzicht toegang tot projectmappen**

| •••                            | 🗇 🗨 File             | les - SURF Demo Resea  | rch Dri × +      |                                                 | ~                |                                                             |             |                |
|--------------------------------|----------------------|------------------------|------------------|-------------------------------------------------|------------------|-------------------------------------------------------------|-------------|----------------|
| ← → C                          | 3                    | O A https://de         | mo.data.surfsara | a.nl/index.php/apps/files/?dir=/&fileid=2084804 | V 👱 🕄 L          |                                                             |             |                |
| Menu 🚍 Files                   |                      |                        |                  | SURF DEMO CAIVE                                 | Q 🎍 Dem          | 01                                                          |             |                |
|                                | 4                    |                        | iles +           |                                                 |                  |                                                             |             |                |
| Files                          | Activity             | Music                  | 🗌 Name 🔺         |                                                 | Size Modified    |                                                             |             |                |
| Collaborati                    | srdc d               | Cashboard .            | Data Demo        | Menu 🚍 Reporting                                |                  | SURF DEMO DRIVE                                             |             | 🐥 Demo1 -      |
| <b>G</b> al                    |                      | 0                      | MarineArch       |                                                 |                  |                                                             |             |                |
| Reporting                      | Groups               | Help                   | TestType2 (      | Projects  Accounts  Contracts  Ge               | eneral 👻         |                                                             |             |                |
| 🖪 External s                   | storage              |                        | 3 folders        |                                                 |                  |                                                             |             |                |
| 👕 Data Dem                     | no1                  |                        |                  | Sharing                                         |                  |                                                             |             |                |
| TestType2                      | 2                    |                        |                  | Event CSV Column visibility                     |                  |                                                             |             |                |
| i MarineAro                    | rch1                 |                        |                  |                                                 |                  |                                                             |             |                |
|                                |                      |                        |                  | Show 25 <b>\$</b> entries                       |                  |                                                             |             |                |
|                                |                      |                        |                  |                                                 |                  |                                                             |             | Search:        |
|                                |                      |                        |                  | Project                                         | ↑↓ Description ↑ | shared_path                                                 | ∿ Initiator | ∩↓             |
|                                |                      |                        |                  | + f_data_demo1_4bgoedct                         |                  | /Data Demo1 (Projectfolder)                                 | f_data_c    | Jemo1_4bgoedct |
| Toleted fi                     | îiles                |                        |                  | (+) f_samen_aan_de_slag_2025_pmgsryvg           |                  | /Samen-aan-de-Slag-2025 (Projectfolder)/workshop            | demo1       |                |
| Settings<br>https://demo.data. | .surfsara.nl/index.p | php/apps/external4grou | ps/3             | f_samen_aan_de_slag_2025_pmgsryvg               |                  | /Samen-aan-de-Slag-2025 (Projectfolder)/workshop            | demo1       |                |
|                                |                      |                        |                  | f_samen_aan_de_slag_2025_pmgsryvg               |                  | /Samen-aan-de-Slag-2025 (Projectfolder)/workshop            | demo1       |                |
|                                |                      |                        |                  | f_samen_aan_de_slag_2025_pmgsryvg               |                  | /Samen-aan-de-Slag-2025 (Projectfolder)/partners/Windesheim | demo1       |                |
|                                |                      |                        |                  | f_samen_aan_de_slag_2025_pmgsryvg               |                  | /Samen-aan-de-Slag-2025 (Projectfolder)/partners/Windesheim | demo1       |                |
|                                |                      |                        |                  | (+) f_samen_aan_de_slag_2025_pmgsryvg           |                  | /Samen-aan-de-Slag-2025 (Projectfolder)/partners/SURF       | demo1       |                |
|                                |                      |                        |                  | f_samen_aan_de_slag_2025_pmgsryvg               |                  | /Samen-aan-de-Slag-2025 (Projectfolder)/partners/SURF       | demo1       |                |
|                                |                      |                        |                  | + f_samen_aan_de_slag_2025_pmgsryvg             |                  | /Samen-aan-de-Slag-2025 (Projectfolder)/documents           | demo1       |                |

### **Overzicht toegang tot projectmappen**

|       |                                                             |                                 |            |                   |        |   | Recipient displayname |
|-------|-------------------------------------------------------------|---------------------------------|------------|-------------------|--------|---|-----------------------|
| level | shared_path                                                 | Permissions                     | Shared as  | Group displayname | Domain |   |                       |
| 0     | /Samen-aan-de-Slag-2025 (Projectfolder)                     | reshare edit delete create read | individual |                   |        | 8 | Demo1                 |
| 1     | /Samen-aan-de-Slag-2025 (Projectfolder)/data                | edit create read                | individual |                   |        | 7 | Demo2                 |
|       | /Samen-aan-de-Slag-2025 (Projectfolder)/documents           | create read                     | group      | SadS-SURF         |        | 6 | Demo1                 |
|       |                                                             |                                 |            | SadS-Windesheim   |        | 5 | Demo1                 |
| 2     | /Samen-aan-de-Slag-2025 (Projectfolder)/partners/SURF       | edit delete create read         | group      | SadS-SURF         |        | 3 | Demo1                 |
|       |                                                             | read                            | group      | SadS-Windesheim   |        | 4 | Demo1                 |
|       | /Samen-aan-de-Slag-2025 (Projectfolder)/partners/Windesheim | edit delete create read         | group      | SadS-Windesheim   |        | 1 | Demo1                 |
|       |                                                             | read                            | group      | SadS-SURF         |        | 2 | Demo1                 |

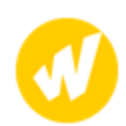

### **Overzicht toegang tot projectmappen**

Opdrachten:

- 1. Creëer overzicht van toegang tot projectmappen: Download Reporting .xlsx
  - Run researchdrive\_report script in selecteer gedownloade .xlsx als input
- 2. Deel een map met een groep en herhaal stap 1
- 3. Deel een map via Federated Cloud ID met iemand uit de zaal en herhaal stap 1

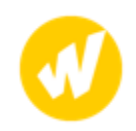

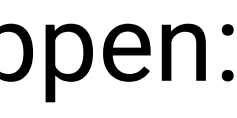

## Mogelijke toepassingen/ontwikkelingen

- Combineren van projectenlijst, met DMP, met Research Drive map.
- Projectleider actueel inzicht geven in toegangsrechten van projectmap.
- Medewerker vertrokken? Zie snel welke shares aangepast moeten worden.

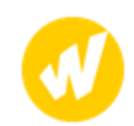

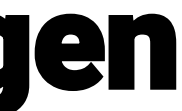

### Afronding

Code (Python) beschikbaar op: https://github.com/heijer/researchdrive-utils

• Rondvraag: Wat neem je mee?

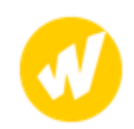

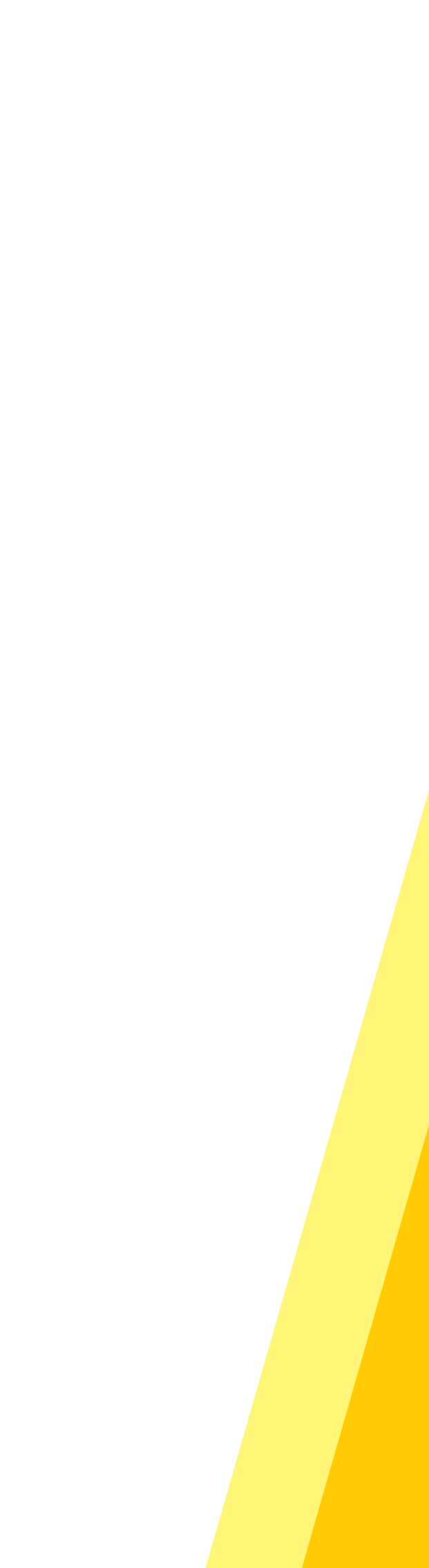